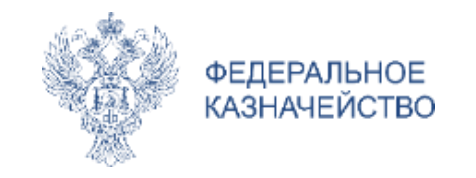

## Новые возможности ЕИС в сфере закупок в части автоматизации включения информации об участнике закупки или поставщике в реестр недобросовестных поставщиков

Макарова Юлия Александровна

Ведущий эксперт Отдела аналитики в сфере закупок Управления развития контрактной системы Федерального казначейства

www.roskazna.ru

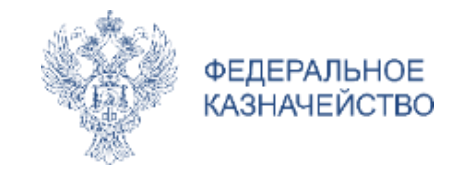

#### Пункт 10 статьи 104 Закона № 44-ФЗ

### Постановление Правительства РФ от 30.06.2021 № 1078

Правительством Российской Федерации устанавливается порядок ведения реестра недобросовестных поставщиков

В соответствии с п.3 с 1 апреля 2022 «Направление обращения о включении информации об участнике закупки или о поставщике (подрядчике, исполнителе) в реестр недобросовестных поставщиков (подрядчиков, исполнителей), регистрация такого обращения, направление решения о включении информации об участнике закупки, о поставщике (подрядчике, исполнителе) в такой реестр либо решения об отказе в таком включении....» будет осуществляться с использованием единой информационной системы в сфере закупок.

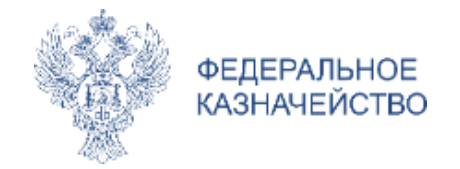

## Признание участника, уклонившимся от заключения контракта

# Обеспечена возможность сформировать обращение вместе с протоколом признания участника уклонившимся от заключения контракта

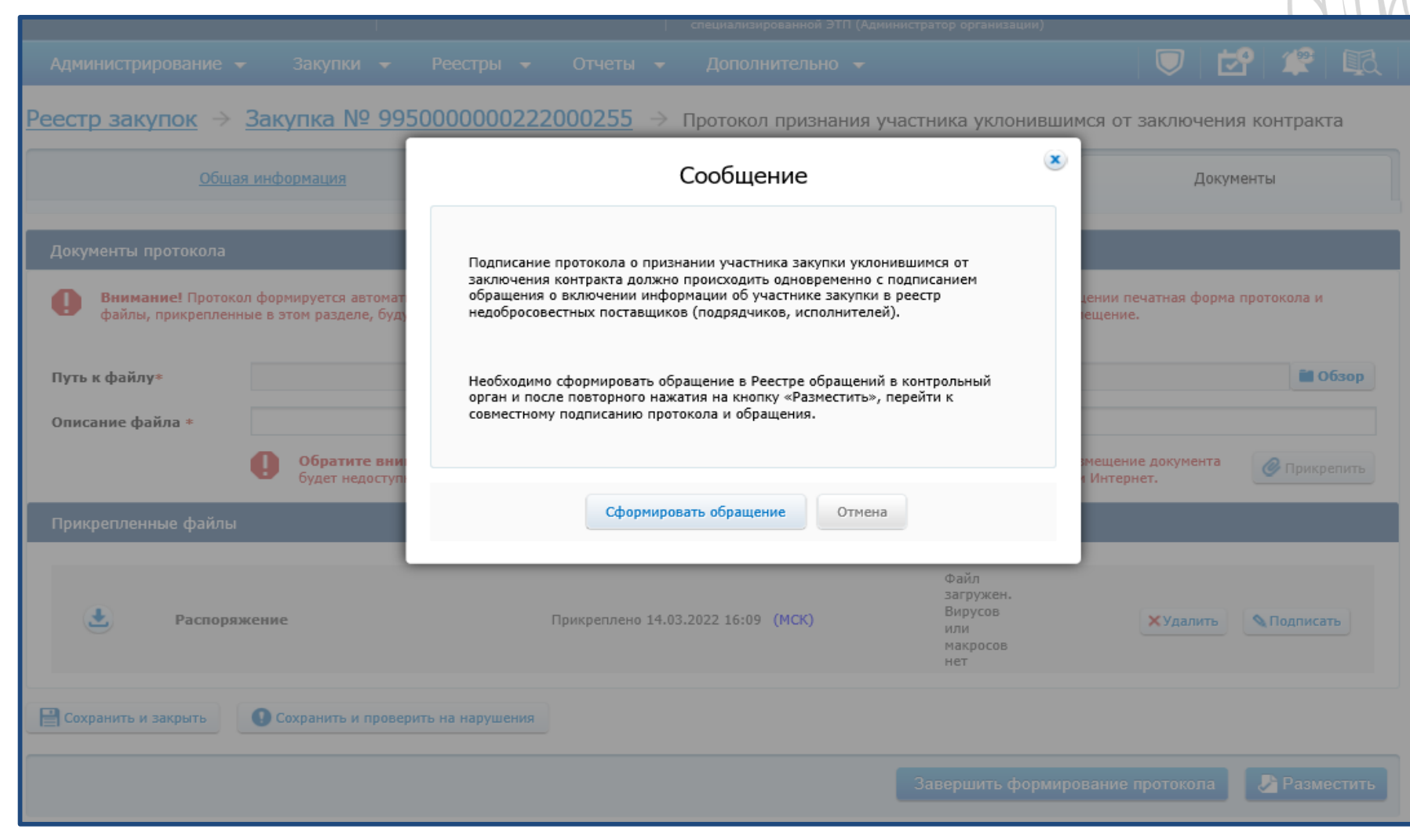

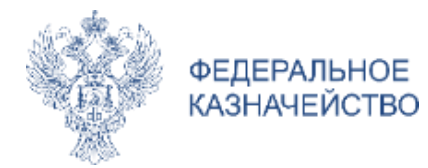

Закупки 👻

или поставщике в РНП при уклонении участника закупки от заключения контракта

Реестры 👻

Отчеты 🔻

Реестр обращений в контрольный орган в сфере закупок  $\rightarrow$  Создание обращения о включении информации об участнике закупки

Дополнительно 👻

Администрирование 👻

# Формирование обращения в случае признания участника уклонившимся от заключения контракта

Формирование информации в реестре обращений в контрольный орган в сфере закупок об участнике закупки происходит автоматически. Выбор контрольного органа в сфере закупок осуществляется вручную.

3

| информация об обращении                                                                                                    |                                                                                                    |                                                                                                    | сфере закупок осуществляется вру                                                                                                    | учную.                   |
|----------------------------------------------------------------------------------------------------|----------------------------------------------------------------------------------------------------|----------------------------------------------------------------------------------------------------|----------------------------------------------------------------------------------------------------|--------------------------|
| Тип обращения                                                                                                    | 1 - Уклонение участника закупки от заключения контракта                                                                                                    | Информация об участнике закупк                                                                                                    | и, поставщике (подрядчике, исполнителе)                                                                                                    |                          |
| Информация о заказчике                                                                                                    |                                                                                                    | Полное наименование/ФИО<br>Сокращенное наименование<br>ИНН                                                                                                    | Общество с ограниченной ответственностью "Саянлес"<br>ООО "Саянлес"<br>5932456101                                                                                                    |                          |
| Полное наименование<br>ИНН<br>КПП<br>Место нахождения<br>ОКТМО<br>Адрес электронной почты<br>Контрольный орган в сфере закупок | Тестовая организация НПР-Тест<br>4444460907<br>444448251<br>Российская Федерация, 163002, Архангельская обл, Архангельск г, ПР-КТ ЛОМОНОСОВА, 30<br>82622425<br>testoos@ya.ru | КШ<br>Место нахождения<br>Адрес электронной почты<br>Номер контактного телефона<br>Номер реестровой записи ЕРУЗ<br>ОКТНО<br>Информация о членах коллегиал<br>ФИО<br>ИНН | 200245923<br>655261, Респ. Хакасия, р-н Орджоникидзевский, с. Сарала, ул. Набережная, далд11,<br>езіа_funtusov@mail.ru<br>7 8002000600<br>20000272<br>95000000<br>жного исполнительного органа<br>Ребров Михаил Олегович<br>920495183873<br>Воликов Артем Юрьевич<br>295412943895 | ٩                        |
| Наименование контрольного органа                                                                                               | Осуществите выбор организации                                                                                                    | <ul> <li>Информация о лице (лицах), исто</li> <li>Управляющий</li> <li>ФИО</li> </ul>                                                                                   | лняющего функции единоличного исполнительного органа<br>Фунтусов Пётр Иванович                                                                                                    |                          |
| Информация о закупке                                                                                                    |                                                                                                    | ИНН                                                                                                    | 968972533520                                                                                                    |                          |
| ИКЗ<br>Наименование объекта закупки<br>НМЦК                                                                                    | 223444444825044444825123451230111141<br>Зерно озимой твердой пшеницы_бесшаблонная<br>500 001 000,00 РОССИЙСКИЙ РУБЛЬ                                                          | информация и документы, прила<br>Путь к файлу*<br>Описание файла *                                                                                                    | аемые к ооращению                                                                                                    | Обзор Орикрепить         |
| Информация об участнике закупки, постави                                                                                       | цике (подрядчике, исполнителе)                                                                                                    | Прикрепленные файлы                                                                                                    |                                                                                                    |                          |
| Полное наименование/ФИО<br>Сокращенное наименование                                                                            | Общество с ограниченной ответственностью "Саянлес"<br>ООО "Саянлес"                                                                                                    | 達 Документы                                                                                                    | Файл<br>Прикреплено 14.03.2022 16:36 (МСК) Загружен.<br>Не<br>проверено.                                                                                                    | Удалить Подписать        |
|                                                                                                    |                                                                                                    | Отмена                                                                                                    | Продолжи                                                                                                    | ть действия с протоколом |

Ċ

 $\Box$ 

19

61

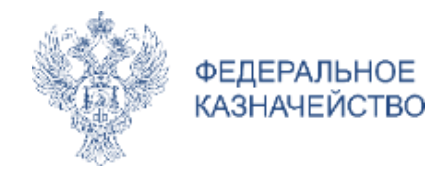

#### Формирование обращения из реестра контрактов

Обеспечена возможность сформировать обращение о включении информации об участнике закупки или поставщике (подрядчике, исполнителе) в реестр недобросовестных поставщиков (подрядчиков, исполнителей) из <u>реестра контрактов</u>

|                                                                                         | <u>1 шаг</u> в <b>рее</b> е            | <mark>стре контрактов</mark> нажать на                                                          | «документы»         | 7                           |                            |                              |   |
|-----------------------------------------------------------------------------------------|----------------------------------------|-------------------------------------------------------------------------------------------------|---------------------|-----------------------------|----------------------------|------------------------------|---|
| (                                                                                       | Сведения о контракте                   | Сведения об исполнении (о расторжени                                                            | ии) контракта       | Документы                   | Журнал событи              | й                            |   |
|                                                                                         |                                        |                                                                                                 |                     |                             | 🏐 Скрыть неде              | йствующие редакции документо | в |
|                                                                                         | Информация о контра                    | кте                                                                                             |                     |                             |                            |                              |   |
|                                                                                         | Информация о кон<br>27.04.2019         | тракте № 3444448250 19 000032 0001 от                                                           | Создано             | 01.04.2019                  | 12:27 (MCK)                | 📄 Документ 2                 | 7 |
|                                                                                         | Заказчиком не нап                      | равлялся проект контракта для осуществления<br>тствии с ч. 5 ст. 99 Федерального закона № 44-ФЗ | Подано на размещени | e 27.04.2019                | 9 10:25 (MCK)              |                              | Ċ |
| по контракту, заключенно му в соответствии с ч. 1 ст. 93 Федерального<br>закона № 44-ФЗ |                                        | Направлены на контро                                                                            | оль 27.04.2019      | 9 10:25 <mark>(MCK)</mark>  |                            |                              |   |
|                                                                                         |                                        | Приняты на контроль                                                                             | 27.04.2019          | 9 11:25 (MCK)               |                            | 5                            |   |
|                                                                                         | Сообшение о начале проведения контроля |                                                                                                 | Контроль пройден    | 27.04.2019                  | 9 14:02 <mark>(МСК)</mark> |                              |   |
|                                                                                         |                                        | Размещено                                                                                       | 27.04.2019          | 9 14:22 ( <mark>MCK)</mark> |                            |                              |   |
|                                                                                         | 📑 Уведомление                          | о прохождении контроля                                                                          | Действующая редакци | 19                          |                            |                              |   |

Информация об изменении контракта

Отсутствуют записи о документах

👘 Добавить информацию об изменении контракта

Информация об исполнении (о расторжении) контракта

| П Информация о расторжении контракта № 34444448250 19 00003 | 2 Создано              | 01.04.2019 12:27 (MCK) |                    |
|-------------------------------------------------------------|------------------------|------------------------|--------------------|
| 0002 of 27.04.2019                                          | Подано на размещение   | 27.04.2019 10:25 (MCK) |                    |
|                                                             | Направлены на контроль | 27.04.2019 10:25 (MCK) |                    |
| включение поставщика в РНП                                  | Приняты на контроль    | 27.04.2019 11:25 (MCK) |                    |
| Печатная форма 2 шаг в блоке «инфо                          | ормация об испол       | нении» нажать н        | а сноску и выбрать |

«включение поставщика в РНП»

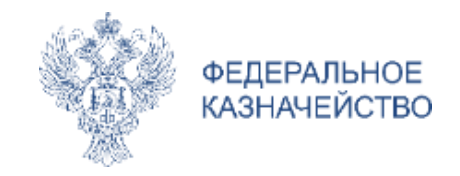

#### Формирование обращения из реестра контрактов

После выполнения предыдущего шага, будет осуществлен переход в **Реестр обращений в** контрольный орган в сфере закупок, где необходимо выбрать основание для включения сведений в РНП:

- «Расторжение контракта по решению суда»;
- «Расторжение контракта в случае одностороннего отказа заказчика»

| закупки или поставщике (п<br>исполнителей) | одрядчике, исполнителе) в реестр недобросовестных поставщиков (подрядчиков,                                                                                                    |
|--------------------------------------------|----------------------------------------------------------------------------------------------------|
| Информация об обращении                    |                                                                                                    |
| Тип обращения                              | <ul> <li>Расторжение контракта по решению суда в связи с существенным<br/>нарушением поставщиком (подрядчиком, исполнителем) условий контракта</li> <li>Расторжение контракта в случае одностороннего отказа заказчика</li> <li>от исполнения контракта в связи с существенным нарушением<br/>поставщиком (подрядчиком, исполнителем) условий контракта</li> </ul> |
| Информация о заказчике                     | <u>з шаг</u> выорать основание для включения в Рн                                                                                                    |
| Полное наименование                        | Госкорпорация «Росатом»                                                                                                    |
| инн                                        | 7706413348                                                                                                    |
| кпп                                        | 770601001                                                                                                    |
| Место нахождения                           | 119017, город Москва, улица Большая Ордынка, 24                                                                                                    |
| октмо                                      | 45384000000                                                                                                    |
| Адрес электронной почты                    | info@rosatom.ru                                                                                                    |
| Телефон                                    | 8 (800) 555-35-35                                                                                                    |
| 1нформация об организаци                   | и, осуществляющей полномочия заказчика на основании ч.6 ст. 15 Закона №44-ФЗ                                                                                                    |
| Полное наименование                        | Госкорпорация «Росатом»                                                                                                    |
| инн                                        | 7706413348                                                                                                    |
| кпп                                        | 770601001                                                                                                    |
| Место нахождения                           | 119017, город Москва, улица Большая Ордынка, 24                                                                                                    |
| октмо                                      | 45384000000                                                                                                    |
| Адрес электронной почты                    | info@rosatom.ru                                                                                                    |
| Телефон                                    | 8 (800) 555-35-35                                                                                                    |

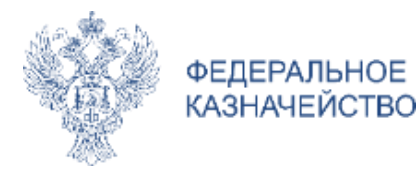

# Формирование обращения из РОКО (реестр обращений в контрольный орган в сфере закупок)

<u>Реестр обращений в контрольный орган в сфере закупок</u> -> Создание обращения о включении информации об участнике закупки или поставщике (подрядчике, исполнителе) в реестр недобросовестных поставщиков (подрядчиков, исполнителей)

| пформация об соращении                                                                                                    |                                                                                                    |
|----------------------------------------------------------------------------------------------------|----------------------------------------------------------------------------------------------------|
| ип обращения                                                                                                    | Расторжение контракта по решению суда в связи с существенным<br>нарушением поставщиком (подрядчиком, исполнителем) условий контракта                                                                                                    |
|                                                                                                    | Расторжение контракта в случае одностороннего отказа заказчика<br>⊚ от исполнения контракта в связи с существенным нарушением<br>поставщиком (подрядчиком, исполнителем) условий контракта                                                                                                    |
| Інформация о заказчике                                                                                                    |                                                                                                    |
| 1нформация об организации, о                                                                                                    | существляющей полномочия заказчика на основании ч.6 ст. 15 Закона №44-ФЗ                                                                                                    |
| Контрольный орган                                                                                                    |                                                                                                    |
| Информация о закупке                                                                                                    |                                                                                                    |
| Реестровый номер контракта                                                                                                    | Введите номер                                                                                                    |
| Информация об участнике заку                                                                                                    |                                                                                                    |
|                                                                                                    | унка, поставщике (подрядчике, исполнителе)                                                                                                    |
| Информация о членах коллеги                                                                                                    | чального исполнительного органа                                                                                                    |
| Информация о членах коллеги<br>Информация о лице (лицах), и                                                                              | чального исполнительного органа<br>сполняющего функции единоличного исполнительного органа                                                                                                    |
| Информация о членах коллеги<br>Информация о лице (лицах), и                                                                              | чального исполнительного органа<br>сполняющего функции единоличного исполнительного органа                                                                                                    |
| Информация о членах коллеги<br>Информация о лице (лицах), и<br>Информация и документы, при                                               | чального исполнительного органа<br>сполняющего функции единоличного исполнительного органа<br>илагаемые к обращению                                                                                                    |
| Информация о членах коллеги<br>Информация о лице (лицах), и<br>Информация и документы, при<br>Путь к файлу                               | иального исполнительного органа<br>исполняющего функции единоличного исполнительного органа<br>илагаемые к обращению                                                                                                    |
| Информация о членах коллеги<br>Информация о лице (лицах), и<br>Информация и документы, при<br>Путь к файлу<br>Описание файла             | нального исполнительного органа<br>сполняющего функции единоличного исполнительного органа<br>илагаемые к обращению                                                                                                    |
| Информация о членах коллеги<br>Информация о лице (лицах), и<br>Информация и документы, при<br>Путь к файла<br>Описание файла             | нального исполнительного органа<br>сполняющего функции единоличного исполнительного органа<br>илагаемые к обращению                                                                                                    |
| Информация о членах коллеги<br>Информация о лице (лицах), и<br>Информация и документы, при<br>Путь к файлу<br>Описание файла             | иального исполнительного органа<br>сполняющего функции единоличного исполнительного органа<br>илагаемые к обращению                                                                                                    |
| Информация о членах коллеги<br>Информация о лице (лицах), и<br>Информация и документы, при<br>Путь к файлу<br>Описание файла             | нального исполнительного органа<br>сполняющего функции единоличного исполнительного органа<br>илагаемые к обращению                                                                                                    |
| Информация о членах коллеги<br>Информация о лице (лицах), и<br>Информация и документы, при<br>Путь к файлу<br>Описание файла             | иального исполнительного органа<br>сполняющего функции единоличного исполнительного органа<br>илагаемые к обращению                                                                                                    |
| Информация о членах коллеги<br>Информация о лице (лицах), и<br>Информация и документы, при<br>Путь к файлу<br>Описание файла<br>Отисание | нального исполнительного органа<br>сполняющего функции единоличного исполнительного органа<br>илагаемые к обращению<br>СССОЛНИТИИ<br>СССОЛНИТИИ<br>СССОЛНИТИИ<br>СССОЛНИТИИ<br>СССОЛНИТИИ<br>СССОЛНИТИИ<br>СССОЛНИТИИ<br>СССОЛНИТИИ<br>СССОЛНИТЕЛЬНОГО ОРГАНА<br>СССОЛНИТЕЛЬНОГО ОРГАНА<br>СССОЛНИТАТИ<br>СССОЛНИТАТИ<br>СССОЛНИТИ<br>СССОЛНИТАТИ<br>СССОЛНИТАТИ<br>СССОЛНИТИ<br>СССОЛНИТИ<br>СССОЛНИТИ<br>СССОЛНИТИ<br>СССОЛНИТИ<br>СССОЛНИТИ<br>СССОЛНИТИ<br>СССОЛНИТИ |

Обеспечена возможность сформировать обращения о включении информации об участнике (подрядчике, поставщике закупки ИЛИ недобросовестных исполнителе) peecmp 6 (подрядчиков, исполнителей) поставщиков **U**3 реестра обращений в контрольный орган в сфере закупок» в случаях:

«Расторжение контракта по решению суда»;

«Расторжение контракта в случае одностороннего отказа заказчика»

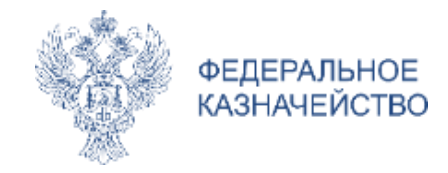

### Скорректирована форма создания записи в РНП

#### Добавлено:

- ✓ В блоке «Информация о недобросовестном поставщике (подрядчике, исполнителе)» добавлено поле «Номер из реестровой записи ЕРУЗ»;
- ✓ Добавлено поле «Идентификационный код закупки» в блок «Информация о проведенных закупках».

### Исключено:

□ Блоки «Информация о заказчике, подавшем заявку на включение в РНП 44-ФЗ» и «Информация о контракте»;

□ В блоке «Информация о проведённых закупках» исключены следующие поля:

- «Номер извещения, размещенного на официальном сайте ЕИС»,
- «Наименование закупки/заказа»,
- «Способ определения поставщика (способ размещения заказа)»,
- «Дата проведения электронного аукциона, подведения итогов конкурса или итогов проведения запроса котировок, запроса предложений, либо дата признания закупки несостоявшейся, номер лота»,
- «Реквизиты подтверждающего документа».

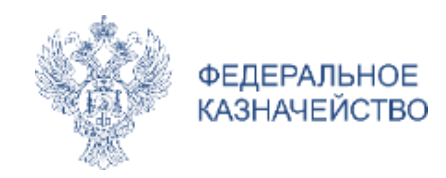

В случае, если на основании результата контроля принято решение о включении в РНП, то при создании в реестровую запись добавляются данные из обращения (данные предзаполняются) из подсистемы РОКО по уникальному номеру обращения, полученного из РРК, и доступны для редактирования пользователю в том числе:

- Наименование организации, в случае, если указано юридическое лицо в качестве поставщика;
- **ФИО поставщика**, в случае, если указано физическое лицо в качестве поставщика;
- *ИНН*;
- *КПП*;
- Тип лица (Блок «Информация об иных лицах, включаемых в РНП»)
- *ИКЗ*;
- Номер из ЕРУЗ;
- **Причина для внесения** в РНП 44-ФЗ;
- Дата подачи обращения;
- Дата решения из результатов контроля

| Создание записи в Р | РНП на основ | ве обращен | ия из РРК |
|---------------------|--------------|------------|-----------|
|                     | (реестра ре  | зультатов  | контроля) |

|                                                                               | 10.03.2022                                                                                   |                                                                                                    |                                                                                                    |                                                                                                    |  |  |  |
|-------------------------------------------------------------------------------|----------------------------------------------------------------------------------------------|----------------------------------------------------------------------------------------------------|----------------------------------------------------------------------------------------------------|----------------------------------------------------------------------------------------------------|--|--|--|
| Дата принятия решения о включении в реестр *                                  |                                                                                              | 21.03.2022                                                                                                    |                                                                                                    |                                                                                                    |  |  |  |
| Причина для внесения в реестр                                                 |                                                                                              | Уклонение участника закупки от заключения контракта                                                                                                    |                                                                                                    |                                                                                                    |  |  |  |
| тавщике (подрядчике, и                                                        | исполнителе)                                                                                 |                                                                                                    |                                                                                                    | -                                                                                                    |  |  |  |
|                                                                               | 💿 Юридическое лиц                                                                            | ٥                                                                                                    | 🔵 Физическое лицо                                                                                                    |                                                                                                    |  |  |  |
| Наименование юридического лица*<br>(фамилия, имя и отчество физического лица) |                                                                                              | 000 «Стройсистема»                                                                                                    |                                                                                                    |                                                                                                    |  |  |  |
|                                                                               | ООО «Стройсисто                                                                              | ема»                                                                                                    |                                                                                                    |                                                                                                    |  |  |  |
|                                                                               | 🔵 Иностранное ли                                                                             | цо                                                                                                    |                                                                                                    |                                                                                                    |  |  |  |
|                                                                               | 5050149936                                                                                   |                                                                                                    | кпп                                                                                                    | КПП                                                                                                    |  |  |  |
|                                                                               | 19002217                                                                                     |                                                                                                    |                                                                                                    |                                                                                                    |  |  |  |
|                                                                               | Выберите тип лица                                                                            |                                                                                                    |                                                                                                    | •                                                                                                    |  |  |  |
|                                                                               | Иностранное лис                                                                              | 10<br>10                                                                                                    |                                                                                                    | 🕂 Добавить                                                                                                    |  |  |  |
| Наименование/ФИО                                                              |                                                                                              | ИНН (или аналог ИНН для<br>иностранного лица)                                                                                                    | Действия                                                                                                    |                                                                                                    |  |  |  |
| Петров Иван Сергеевич                                                         |                                                                                              | 450253232629                                                                                                    | Изменить                                                                                                    | Удалить                                                                                                    |  |  |  |
| x                                                                             |                                                                                              |                                                                                                    |                                                                                                    |                                                                                                    |  |  |  |
|                                                                               | 202771408263677                                                                              | 140100118250010000244                                                                                                    |                                                                                                    |                                                                                                    |  |  |  |
|                                                                               |                                                                                              |                                                                                                    |                                                                                                    |                                                                                                    |  |  |  |
|                                                                               | Путь к файлу                                                                                 |                                                                                                    |                                                                                                    | Сбзор                                                                                                    |  |  |  |
|                                                                               |                                                                                              |                                                                                                    |                                                                                                    |                                                                                                    |  |  |  |
|                                                                               | Описание файл                                                                                | а                                                                                                    |                                                                                                    |                                                                                                    |  |  |  |
|                                                                               | Описание файл                                                                                | a                                                                                                    |                                                                                                    | Прикрепить                                                                                                    |  |  |  |
|                                                                               | неестр *<br>гавщике (подрядчике, и<br>мых в РНП<br>Наименование/ФИО<br>Петров Иван Сергеевич | <ul> <li>кестр •</li> <li>10.03.2022</li> <li>21.03.2022</li> <li>Уклонение участник</li> <li>гавщике (подрядчике, исполнителе)</li> <li>•</li> <li>•</li></ul> | неестр • 10 03 2022<br>21 03 2022<br>Уилонение участника закупки от заключения контрак<br>гавщике (подрядчике, исполнителе)<br>• Коридическое лицо<br>000 «Стройсистема»<br>• Иностранное лицо<br>5050149936<br>19002217<br>Мых в РНП<br>Выберите тип лица<br>• Иностранное лицо<br>• Иностранное лицо<br>• Иностранное лицо<br>• Иностранное лицо<br>• Иностранное лицо<br>• Иностранное лицо<br>• Иностранное лицо<br>• Иностранное лицо<br>• Иностранное лицо | нестр * 19.03.2022<br>Э 19.3.2022<br>Уилонение участника закупси от заключения контракта<br>Равшике (подрядчике, исполнителе)<br>Ф Юридическое лицо<br>ФОО «Стройсистема»<br>ФОО «Стройсистема»<br>ФОО «Стройсистема»<br>Ф Иностранное лицо<br>Быберите тип лица<br>Мистранное лицо<br>Мистранное лицо<br>Мистранное лицо<br>Мистранное лицо<br>Мистранное лицо |  |  |  |

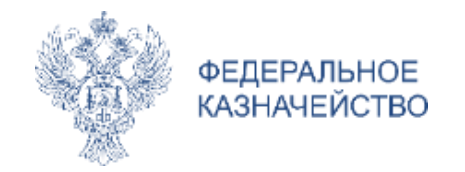

### Спасибо за внимание!